#### 1. ОПРЕДЕЛИТЕ ЦЕЛЕВУЮ АУДИТОРИЮ.

Кому может понадобиться или заинтересовать данный продукт:

- Возрастная группа
- Мужчинам или женщинам
- профилактика заболеваний
- активные пользователи компьютеров и прочей техники.

Продукты, которые нужны всем

- использование продукта не зависимо от возраста, пола итд. Пример зубные щетки.
- особенно актуальные в тот или иной сезон. Пример профилактика простудных заболеваний, защита от солнца итд.

В соответствии с этими параметрами и выстраивайте тексты объявлений. Обращение в объявлениях выстраивайте именно на этих людей. Тогда ваши объявления будут максимально эффективными и будут охватывать ваших потенциальных клиентов, при этом вы избежите излишних затрат на рекламную кампанию.

### 2. РЕГИСТРАЦИЯ В ЯНДЕКС ДИРЕКТ. ПОДБОР КЛЮЧЕВЫХ СЛОВ ДЛЯ РЕКЛАМНОЙ КАМПАНИИ. ПОДБОР КЛЮЧЕВЫХ ФРАЗ ДЛЯ РЕКЛАМНОЙ КАМПАНИИ. МИНУС СЛОВА ДЛЯ РЕКЛАМНОЙ КАМПАНИИ

#### I) Термины:

Ключевое слово- это основное слово, которое используется при запросе Вашей ЦА (Целевой Аудиторией) (Пример: профилактика, защита, браслеты, прокладки).

Ключевая фраза- словосочетание в котором есть ключевое слово, которое используется при запросе Вашей ЦА. ( профилактика гриппа, защита от солнца, магнитные браслеты, гигиенические прокладки).

«Минусовка»- это обработка ключевых фраз/слов «оператором» «-» для того, чтобы исключить показ Вашего объявления Не ЦА. ( гранатовый –лидеры –бизнес –Амвей).

#### II) Ключевые слова

#### Какие ключевые слова необходимо использовать:

- Наименование продукта
- Цели использования
- Для кого предназначен
- Опечатки: браслет- ,hfcktn , профилактика- ghjabkfrnbrf итд.
- Слова с ошибками: браслет- брослет, профилактика- профелактика итд.
- Название компаний индустрии wellness (Neways, EurasiaPro, Neways Eurasia)

#### Какие ключевые слова использовать НЕ нужно

- «Бизнес», «Заработок»
- «МЛМ», «Сетевой», «Маркетинг»
- Имена ТОП- Лидеров МЛМ
- Названия обучающих материалов: курсов, тренингов

#### III) Регистрация в Яндекс Директ

• Создайте почтовый ящик в Яндекс

- Зайдите в Яндекс под своим Логином и Паролем
- Найдите внизу страницы слово Директ и кликните по нему левой кнопкой мыши

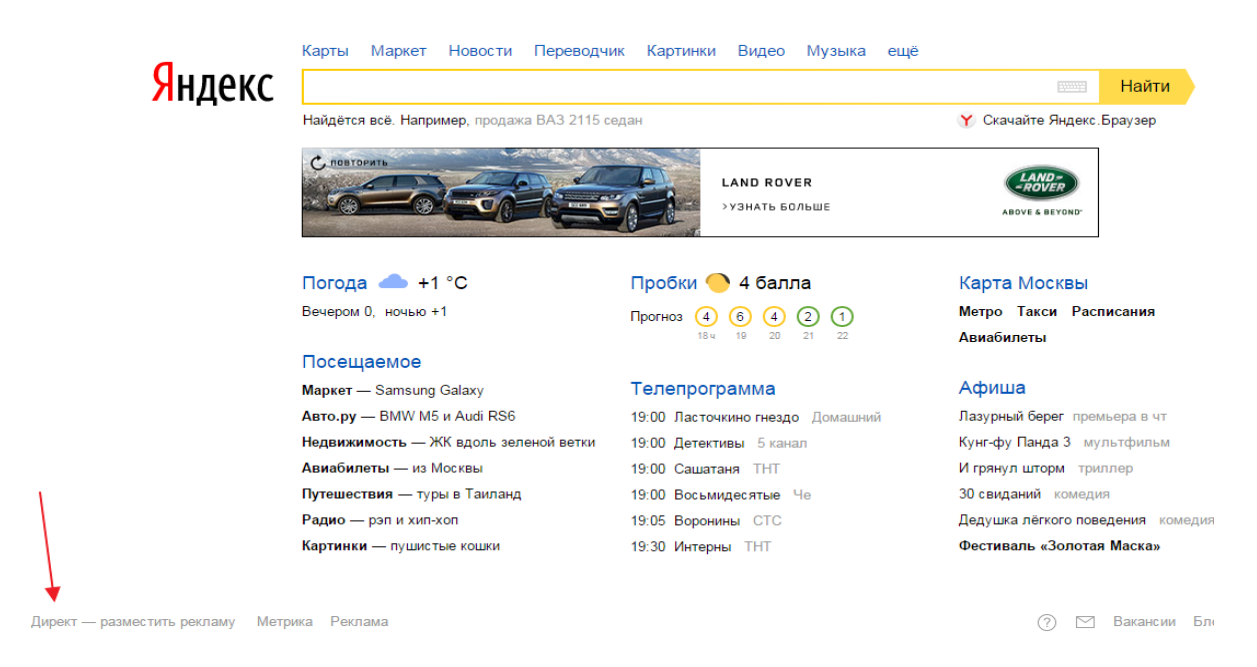

- Нажмите кнопку «Разместить рекламу»
- Выберите вашу страну, Вариант Яндекс «Профессиональный», Вариант рекламы «Текстово- графические объявления» и нажимаем кнопку «Начать пользоваться сервисом»

|   | Deserve                                                                                       |  |
|---|-----------------------------------------------------------------------------------------------|--|
|   | Россия                                                                                        |  |
| / | Валюта аккаунта: Российские рубли                                                             |  |
| / | Особенности платежей в российских рублях                                                      |  |
|   | ▲ Все расчеты будут производиться только в выбранной валюте. Изменить выбор будет невозможно. |  |
|   | Ваш вариант Яндекс.Директа:                                                                   |  |
|   | Лёгиий Профессиональный В чём разыло можду двумя вариантами                                   |  |
|   | Выберите тип вашей первой кампании:                                                           |  |
|   | Текстово-графические объявления -                                                             |  |
|   | Для рекламы большинства товаров и услуд Показываются на понске и в РСЯ.                       |  |
|   |                                                                                               |  |

• Данную кампанию мы оставляем в статусе Черновик, т.к. она нужна нам для подбора ключевых фраз

IV) Ключевые фразы

Сервисы для эффективного подбора ключевых фраз:

• <u>https://wordstat.yandex.ru/</u>

введите ключевое слово и выберите из представленного списка актуальные для Вас фразы

|                    | <u>Директ Справочник Метрика Ре</u>                                                                                                    | екламная сеть <u>Маркет</u> <u>В</u>                                                                                                    | Баян Деньги ещё                                                                                                    |                                                                                                    |
|--------------------|----------------------------------------------------------------------------------------------------|----------------------------------------------------------------------------------------------------|----------------------------------------------------------------------------------------------------|----------------------------------------------------------------------------------------------------|
| нлекс              | браслеты                                                                                                    |                                                                                                    |                                                                                                    | 🛛 Подобрать                                                                                                    |
| лабор слов         | • По словам • По регионам                                                                                                    | История запросов                                                                                                    |                                                                                                    | Все регионы                                                                                                    |
|                    |                                                                                                    |                                                                                                    |                                                                                                    |                                                                                                    |
|                    | Введите слово или словосочета                                                                                                    | ние, обозначающее ваш то                                                                                                    | овар или услугу, и нажмите кнопку «По                                                                                                    | добрать».                                                                                                    |
|                    | В результатах подбора будет пр                                                                                                    | оиведена статистика запрос                                                                                                    | сов на Яндексе, включающих заданное                                                                                                    | е вами слово или                                                                                                    |
|                    | словосочетание (слева), и других за                                                                                                    | просов, которые делали ис                                                                                                    | кавшие его люди (справа).                                                                                                    |                                                                                                    |
|                    | Цифры рядом с каждым запрос<br>вы получите, выбрав этот запрос в<br>всем запросам со словом «телефон<br>телефон в крапинку» и т.п.                                                                                                    | ом в результатах подбора (<br>качестве ключевого слова.<br>»: «купить телефон», «сот(                                                                                                    | слов дают предварительный прогноз ч<br>Так, цифра рядом со словом «телефс<br>овый телефон», «купить сотовый теле                                                                                                    | исла показов в месяц, которое<br>эн» обозначает число показов<br>фон», «купить новый сотовый                                                                                                    |
|                    | Если вы хотите узнать количест                                                                                                    | тво показов для пользовате                                                                                                    | елей из определенного региона, кликни                                                                                                    | ите по «Все регионы».                                                                                                    |
|                    |                                                                                                    |                                                                                                    |                                                                                                    |                                                                                                    |
| ельское соглашение |                                                                                                    |                                                                                                    | Русский                                                                                                    |                                                                                                    |
|                    |                                                                                                    |                                                                                                    |                                                                                                    |                                                                                                    |
|                    |                                                                                                    |                                                                                                    |                                                                                                    |                                                                                                    |
| https://words      | tat.yandex.ru/#!/?words=%D0%B1%E                                                                                                    | 01%80%D0%B0%D1%81                                                                                                    | 1%D0%BB%D0%B5%D1%82%D1%                                                                                                    | 68B                                                                                                    |
|                    | Директ Справочник Метрика Рекл                                                                                                    | амная сеть <u>Маркет</u> Бая                                                                                                    | н Деньги ещё                                                                                                    |                                                                                                    |
| лекс               | 6Pac Bott                                                                                                    |                                                                                                    |                                                                                                    | Dependence                                                                                                    |
| цскс               |                                                                                                    |                                                                                                    | Bee pe                                                                                                    | Подоорать                                                                                                    |
| одбор слов         | Спословам Спорегионам                                                                                                    | истории запросов                                                                                                    | Drehe                                                                                                    |                                                                                                    |
|                    |                                                                                                    |                                                                                                    |                                                                                                    |                                                                                                    |
|                    | Все Только мобильные                                                                                                    |                                                                                                    | Послед                                                                                                    | цнее обновление: 27.01.2016                                                                                                    |
|                    | Все Только мобильные                                                                                                    |                                                                                                    | После                                                                                                    | днее обновление: 27.01.2016                                                                                                    |
|                    | Все Только мобильные<br>Что искали со словом «брасл<br>показа в мес:                                                                                                    | іеты» — 1 310 892<br>яц                                                                                                    | Послед<br>Запросы, похожие на                                                                                                    | цнее обновление: 27.01.2016<br>а "браслеты"                                                                                                    |
|                    | Все Только мобильные<br>Что искали со словом «брасл<br>показа в мес:<br>Статистика по словам                                                                                                    | аеты» — 1 310 892<br>яц<br>Показов в месяц ⊠                                                                                                    | Послед<br>Запросы, похожие на<br>Статистика по словам                                                                                                    | нее обновление: 27.01.2016<br>а"браслеты"<br>Показов в месяц ⊠                                                                                                    |
|                    | Все Только мобильные<br>Что искали со словом «брасл<br>показа в мес:<br>Статистика по словам<br><u>браслет</u>                                                                                                    | аеты» — 1 310 892<br>яц<br>Показов в месяц12<br>1 322 734                                                                                                    | Послед<br>Запросы, похожие на<br><u>Статистика по словам</u><br><u>повер баланс</u>                                                                                                    | цнее обновление: 27.01.2016<br>а"браслеты"<br>Показов в месяц⊡<br>1 545                                                                                                    |
|                    | Все Только мобильные<br>Что искали со словом «брасл<br>показа в мес:<br>Статистика по словам<br>браслет<br>гранатовый браслет                                                                                                    | петы» — 1 310 892<br>яц<br>Показов в месяц?<br>1 322 734<br>214 800                                                                                                    | Послед<br>Запросы, похожие на<br><u>Статистика по словам</u><br><u>повер баланс</u><br><u>пандора купить</u>                                                                                                    | цнее обновление: 27.01.2016<br>а "браслеты"<br>Показов в месяц.<br>1 545<br>26 106                                                                                                    |
|                    | Все Только мобильные<br>Что искали со словом «брасл<br>показа в мес:<br>Статистика по словам<br><u>браслет</u><br>гранатовый браслет<br><u>салат браслет</u>                                                                                                    | петы» — 1 310 892<br>яц<br>Показов в месяц<br>1 322 734<br>214 800<br>161 363                                                                                                    | Послед<br>Запросы, похожие на<br>Статистика по словам<br>повер баланс<br>пандора кулить<br>power balance                                                                                                    | цнее обновление: 27.01.2016<br>а "браслеты"<br>Показов в месяц [2]<br>1 545<br>26 106<br>7 038                                                                                                    |
|                    | Все Только мобильные<br>Что искали со словом «брасл<br>показа в мес:<br>Статистика по словам<br><u>браслет</u><br>гранатовый браслет<br>салат браслет<br>гранатовый браслет салат                                                                                                    | асты» — 1 310 892<br>яц<br>Показов в месяц<br>1 322 734<br>214 800<br>161 363<br>146 411                                                                                                    | Послед<br>Запросы, похожие на<br>Статистика по словам<br>повер баланс<br>пандора кулить<br>power balance<br>пауэр баланс                                                                                                    | цнее обновление: 27.01.2016<br>а "браслеты"<br>Показов в месяц [2]<br>1 545<br>26 106<br>7 038<br>647                                                                                                    |
|                    | Все Только мобильные<br>Что искали со словом «брасл<br>показа в мес:<br>Статистика по словам<br>браслет<br>гранатовый браслет<br>салат браслет<br>гранатовый браслет салат<br>купить браслет                                                                                                    | петы» — 1 310 892<br>яц<br>Показов в месяц<br>1 322 734<br>214 800<br>161 363<br>146 411<br>128 715                                                                                                    | Послед<br>Запросы, похожие на<br>Статистика по словам<br>повер баланс<br>пандора кулить<br>роwer balance<br>пауэр баланс<br>роwer balance кулить                                                                                                    | µнее обновление: 27.01.2016<br>а "браслеты"<br>Показов в месяц [2]<br>1 545<br>26 106<br>7 038<br>647<br>671                                                                                                    |
|                    | Все Только мобильные<br>Что искали со словом «брасл<br>показа в мес:<br>Статистика по словам<br>браслет<br>гранатовый браслет<br>салат браслет<br>гранатовый браслет салат<br>купить браслет<br>браслеты +из резинок                                                                                                    | петы» — 1 310 892<br>яц<br>Показов в месяц<br>1 322 734<br>214 800<br>161 363<br>146 411<br>128 715<br>122 170                                                                                                    | Послед<br>Запросы, похожие на<br>Статистика по словам<br>повер баланс<br>пандора купить<br>роwer balance<br>пауар баланс<br>роwer balance купить<br>роwer balance стзывы                                                                                                    | µнее обновление: 27.01.2016<br>а "браслеты"<br>Показов в месяц (2)<br>1 545<br>26 106<br>7 038<br>647<br>671<br>451                                                                                                    |
|                    | Все         Только мобильные           Что искали со словом «брасл<br>показа в мес:           Статистика по словам           браслет           гранатовый браслет           салат браслет           гранатовый браслет салат           купить браслет           браслеты           браслеты           браслеты           браслеты           браслеты           браслеты           браслеты           браслеты           браслеты           браслеты           браслеты           браслеты           браслеты                                                                                                    | неты» — 1 310 892<br>яц<br>Показов в месяц<br>1 322 734<br>214 800<br>161 363<br>146 411<br>128 715<br>122 170<br>101 499                                                                                                    | Послед<br>Запросы, похожие на<br>Статистика по словам<br>повер баланс<br>пандора купить<br>роwer balance<br>пауар баланс<br>роwer balance купить<br>роwer balance отзывы<br>повер баланс купить                                                                                                    | µнее обновление: 27.01.2016<br>а "браслеты"<br>Показов в месяц (2)<br>1 545<br>26 106<br>7 038<br>647<br>671<br>451<br>172                                                                                                    |
|                    | Все         Только мобильные           Что искали со словом «брасл<br>показа в мес:           Статистика по словам           браслет           гранатовый браслет           салат браслет           гранатовый браслет салат           купить браслет           браслеты           браслеть           браслеть           браслеть           браслеть           браслеть           браслеть           фото           рецепт браслет                                                                                                    | неты» — 1 310 892<br>яц<br>Показов в месяц<br>1 322 734<br>214 800<br>161 363<br>146 411<br>128 715<br>122 170<br>101 499<br>95 163                                                                                                    | Послед<br>Запросы, похожие на<br>Статистика по словам<br>повер баланс<br>пандора купить<br>роwer balance<br>пауар баланс<br>роwer balance купить<br>рower balance отзывы<br>повер баланс купить<br>роwer balance цена                                                                                                    | днее обновление: 27.01.2016<br>а "браслеты"<br>Показов в месяц (2)<br>1 545<br>26 106<br>7 038<br>647<br>671<br>451<br>172<br>147                                                                                                    |
|                    | Все         Только мобильные           Что искали со словом «брасл<br>показа в мес:           Статистика по словам           браслет           гранатовый браслет           салат браслет           гранатовый браслет салат           купить браслет           браслеты           браслеты           браслет           браслеты           браслеты           браслеты           браслеты           фото           рецепт браслет           браслет           браслеты                                                                                                    | неты» — 1 310 892<br>яц<br>Показов в месяц<br>1 322 734<br>214 800<br>161 363<br>146 411<br>128 715<br>122 170<br>101 499<br>95 163<br>90 242                                                                                                    | Послед<br>Запросы, похожие на<br>Статистика по словам<br>повер баланс<br>пандора купить<br>роwer balance<br>пауар баланс<br>роwer balance стзывы<br>повер баланс купить<br>роwer balance цена<br>+как плести +из бисера                                                                                                    | днее обновление: 27.01.2016<br>а "браслеты"<br>Показов в месяц (2)<br>1 545<br>26 106<br>7 038<br>647<br>671<br>451<br>172<br>147<br>1462                                                                                                    |
|                    | Все         Только мобильные           Что искали со словом «брасл<br>показа в мес:           Статистика по словам           браслет           гранатовый браслет           салат браслет           гранатовый браслет салат           купить браслет           браслеты +из резинок           браслеть           браслеть           браслеть           браслеть           браслеть           браслеть           браслеть           браслеть           браслет           браслеть           браслеть           браслет           браслеть           браслеть                                                                                                    | неты» — 1 310 892<br>яц<br>Показов в месяц<br>1 322 734<br>214 800<br>161 363<br>146 411<br>128 715<br>122 170<br>101 499<br>95 163<br>90 242<br>89 972                                                                                                    | Послед<br>Запросы, похожие на<br>Статистика по словам<br>повер баланс<br>пандора купить<br>роwer balance<br>пауар баланс<br>пауар баланс<br>пауар баланс<br>роwer balance отзывы<br>повер баланс купить<br>роwer balance цена<br>+как плести +из бисера<br>бисер +для начинающих                                                                                                    | днее обновление: 27.01.2016<br>а "браслеты"<br>Показов в месяц[2]<br>1 545<br>26 106<br>7 038<br>647<br>671<br>451<br>172<br>147<br>11 462<br>59 511                                                                                                    |
|                    | Все         Только мобильные           Что искали со словом «брасл<br>показа в мес:           Статистика по словам           браслет           гранатовый браслет           салат браслет           гранатовый браслет салат           купить браслет           браслеты           браслеты           браслеты           браслеты           браслеты           браслеты           браслеты           браслеты           браслеты           браслет           браслеты           браслеты           браслеты           браслет           браслет           браслеты           браслет           пандора           браслет           гранатовый браслет                                                                                                    | неты» — 1 310 892<br>яц<br>Показов в месяц<br>1 322 734<br>214 800<br>161 363<br>146 411<br>128 715<br>122 170<br>101 499<br>95 163<br>90 242<br>89 972<br>88 082                                                                                                    | Послед<br>Запросы, похожие на<br>Статистика по словам<br>повер баланс<br>пандора купить<br>роwer balance<br>пауар баланс<br>пауар баланс<br>роwer balance ставны<br>повер баланс купить<br>роwer balance цена<br>+как плести +из бисера<br>бисер +для начинающих<br>плетение +из бисера                                                                                                    | днее обновление: 27.01.2016<br>а "браслеты"<br>Показов в месяц [?]<br>1 545<br>26 106<br>7 038<br>647<br>671<br>451<br>172<br>147<br>11 462<br>59 511<br>64 079                                                                                                    |
|                    | Все         Только мобильные           Что искали со словом «брасл<br>показа в мес:           Статистика по словам           браслет           гранатовый браслет           салат браслет           гранатовый браслет салат           купить браслет           браслеты низ резинок           браслеты низ резинок           браслет пандора           браслет пандоры           гранатовый браслет рецепт           салат браслет рецепт                                                                                                    | неты» — 1 310 892<br>ЯЦ<br>Показов в месяц<br>1 322 734<br>2 14 800<br>1 61 363<br>1 46 411<br>1 28 715<br>1 22 170<br>1 01 499<br>9 5 163<br>9 0 242<br>8 9 972<br>8 8 082<br>8 3 963                                                                                                    | Послед<br>Запросы, похожие на<br>Статистика по словам<br>повер баланс<br>пандора кулить<br>роwer balance<br>пандора кулить<br>роwer balance кулить<br>роwer balance отзывы<br>повер баланс кулить<br>роwer balance цена<br>+как плести +из бисера<br>бисер +для начинающих<br>плетение +из бисера<br>серебро +для мужчин цепочки                                                                                                    | нее обновление: 27.01.2016          а "браслеты"         показов в месяц (Р)         1 545         26 106         7 038         647         671         451         172         147         159 511         64 079         173                                                                                          |
|                    | Все         Только мобильные           Что искали со словом «брасл<br>показа в мес:           Статистика по словам           браслет           гранатовый браслет           салат браслет           гранатовый браслет салат           купить браслет           браслеты низ резинок           браслеты фото           рецепт браслет           браслет пандора           браслет пандоры           гранатовый браслет рецепт           салат браслет рецепт           браслет бяньши                                                                                                    | неты» — 1 310 892<br>Показов в месяц?<br>1 322 734<br>2 14 800<br>1 61 363<br>1 46 411<br>1 28 715<br>1 22 170<br>1 01 499<br>9 5 163<br>9 0 242<br>8 9 972<br>8 8 082<br>8 3 963<br>8 2 759                                                                                                    | Послед<br>Запросы, похожие на<br>Статистика по словам<br>повер баланс<br>пандора кулить<br>роwer balance<br>пандора кулить<br>роwer balance станевы<br>повер баланс кулить<br>роwer balance отаневы<br>повер баланс кулить<br>роwer balance цена<br>+как плести +из бисера<br>бисер +для начинающих<br>плетение +из бисера<br>серебро +для мужчин целочки                                                                                           | нее обновление: 27.01.2016          а "браслеты"         показов в месяц          1 545         26 106         7 038         647         671         451         172         147         1462         59 511         64 079         173         30 114                                                                  |
|                    | Все         Только мобильные           Что искали со словом «брасл<br>показа в мес:           Статистика по словам           браслет           гранатовый браслет           салат браслет           гранатовый браслет салат           купить браслет           браслеты           браслеты           браслеты           браслеты           браслеты           браслет           браслет           браслет           браслет           браслет пандора           браслет пандора           браслет пандора           браслет ояньши           салат браслет рецепт           браслет бяньши           салат гранатовый браслет рецепт                                                                                                    | неты» — 1 310 892<br>показов в месяц?<br>1 322 734<br>2 14 800<br>1 61 363<br>1 46 411<br>1 28 715<br>1 22 170<br>1 01 499<br>9 5 163<br>9 0 242<br>8 9 972<br>8 8 082<br>8 8 082<br>8 3 963<br>8 2 759<br>7 7 413                                                                                                    | Послед<br>Запросы, похожие на<br>Статистика по словам<br>повер баланс<br>пандора кулить<br>роwer balance<br>пандора кулить<br>роwer balance кулить<br>роwer balance тэывы<br>повер баланс кулить<br>роwer balance цена<br>нкак плести низ бисера<br>бисер +для начинающих<br>плетение +из бисера<br>серебро +для мужчин цепочки<br>пандора цены<br>салат гранатовый                                                                                 | нее обновление: 27.01.2016          а "браслеты"         показов в месяц          1 545         26 106         7 038         647         671         451         172         147         647         71         172         173         30 114         154                                                              |
|                    | Все         Только мобильные           Что искали со словом «брасл<br>показа в мес:           Статистика по словам           браслет           гранатовый браслет           салат браслет           гранатовый браслет салат           купить браслет           браслеты           браслеты           браслеты           браслеты           браслета           браслеты           браслет пандора           браслет пандоры           гранатовый браслет рецепт           салат браслет рецепт           браслет бяньши           салат гранатовый браслет рецепт           плети браслеты                                                                                                    | неты» — 1 310 892<br>показов в месяц<br>1 322 734<br>214 800<br>161 363<br>146 411<br>128 715<br>122 170<br>101 499<br>95 163<br>90 242<br>89 972<br>88 082<br>83 963<br>82 759<br>77 413<br>68 691                                                                                                    | Послед<br>Запросы, похожие на<br>Статистика по словам<br>повер баланс<br>пандора кулить<br>роwer balance<br>пандора кулить<br>роwer balance кулить<br>роwer balance тулить<br>роwer balance тулить<br>роwer balance цена<br>нака плести низ бисера<br>бисер +для начинающих<br>плетение +из бисера<br>серебро +для мужчин цепочки<br>пандора цены<br>салат гранатовый салат рецепт                                                                  | нее обновление: 27.01.2016          а "браслеты"         показов в месяц [?]         1 545         26 106         7 038         647         671         451         172         11 462         59 511         64 079         173         30 114         154 100         79 085                                          |
|                    | Все         Только мобильные           Что искали со словом «брасл<br>показа в мес:           Статистика по словам           браслет           гранатовый браслет           салат браслет           гранатовый браслет салат           купить браслет           браслеты +из резинок           браслеты фото           рецепт браслет           браслет пандора           браслет пандора           браслет ояный           гранатовый браслет рецепт           салат браслет рецепт           браслет бяньши           салат гранатовый браслет рецепт           браслет бяньши           салат гранатовый браслет рецепт           браслет бяньши           салат гранатовый браслет рецепт           плети браслеты           браслет рецепты +с фото                                                                                                    | Показов в месяці?         Показов в месяці?         1 322 734         214 800         161 363         1161 363         1161 363         1161 363         1161 363         1161 363         1161 363         1161 363         1161 363         1161 363         1161 363         1161 363         1161 363         1161 363         1161 363         1161 363         1161 363         1161 363         1161 363         1161 363         1161 363         1161 363         1161 363         1161 363         1161 363         1161 363         1161 363         1161 363         1161 363         1161 363         1161 363         1161 363         1161 363         1161 363         1161 363         1161 363         1161 363         1161 363         1161 363         1161 363         1161 363         1161 363         1161 363     < | Послед<br>Запросы, похожие на<br>статистика по словам<br>повер баланс<br>пандора кулить<br>роwer balance<br>пандора кулить<br>роwer balance кулить<br>роwer balance тзывы<br>повер баланс кулить<br>роwer balance цена<br>нака плести низ бисера<br>бисер +для начинающих<br>плетение +из бисера<br>серебро +для мужчин цепочки<br>пандора цены<br>салат гранатовый салат рецепт<br>нака сплести +из бисера                                         | нее обновление: 27.01.2016          а "браслеты"         показов в месяц (?)         1 545         26 106         7 038         647         671         451         172         147         1462         59 511         64 079         173         30 114         154 100         79 085         12 988                 |
|                    | Все         Только мобильные           Что искали со словом «брасл<br>показа в мес:           Статистика по словам           браслет           гранатовый браслет           салат браслет           гранатовый браслет салат           купить браслет           браслеты           браслеты           браслеты           браслеты           браслет           браслеты           браслет пандора           браслет пандора           браслет пандора           браслет пандора           браслет браслет рецепт           салат браслет рецепт           салат гранатовый браслет рецепт           браслет бяньши           салат гранатовый браслет рецепт           плети браслеты           браслет рецепты           браслет рецепты           браслет рецепты           браслет рецепты           браслет рецепты           браслет рецепты           браслет рецепты           браслет рецепты           браслет рецепты           браслет рецепты           браслет рецепты           браслет рецепты           салат браслет рецепты      салат браслет фото | Показов в месяці?         Показов в месяці?         1 322 734         214 800         214 800         161 363         146 411         128 715         122 170         101 499         95 163         90 242         89 972         88 082         83 963         82 759         77 413         68 691         62 648                                                                                                    | Послед<br>Запросы, похожие на<br>статистика по словам<br>повер баланс<br>пандора купить<br>роwer balance<br>пауар баланс<br>пауар баланс<br>роwer balance излить<br>роwer balance излить<br>роwer balance излить<br>роwer balance излить<br>роwer balance цена<br>нкак плести низ бисера<br>бисер +для начинающих<br>плетение низ бисера<br>серебро +для мужчин цепочки<br>пандора цены<br>салат гранатовый салат рецепт<br>нкак сплести низ бисера | нее обновление: 27.01.2016          а "браслеты"         показов в месяц (2)         1 545         26 106         7 038         647         671         451         172         147         11 462         59 511         64 079         173         30 114         154 100         79 085         12 988         5 099 |

• <u>http://advse.ru/</u>

Зарегистрируйтесь на сайте.

Внизу страницы выберите пункт «wordstat», введите ключевое слово и нажмите «Подобрать ключевые фразы». Далее, выберите из представленного списка актуальные для Вас фразы.

C 🗋 advse.ru

# ПРО СВОИХ КОНКУРЕНТОВ!

Статистика поисковой рекламы в Яндексе & Google

|                                                                                                    | <b>КТО ОНИ,</b><br>ТВОИ КОНКУРЕНТЫ?                                                                                                    | П                                                                                                    | О КАКИМ ЗАПРОСАМ<br>ВИДНА ИХ РЕКЛАМА?                                                                                                    |                                                                                                    |
|----------------------------------------------------------------------------------------------------|----------------------------------------------------------------------------------------------------|----------------------------------------------------------------------------------------------------|----------------------------------------------------------------------------------------------------|----------------------------------------------------------------------------------------------------|
|                                                                                                    | Это сайты, чья реклама есть в Яндексе и Google в ог<br>для вашего сайта поисковые запросы.                                                                                                    | твет на целевые Быстрое получени рекламируются ки                                                                                                    | ие списка поисковых запросов, по которым<br>онкуренты.                                                                                                    |                                                                                                    |
|                                                                                                    | [Введите от одного до ста запросов, например]<br>знакомства<br>сайт знакомств<br>секс знакомства<br>знакомства мамба<br>знакомства без регистрации                                                                                                    | [Введите от одн<br>kisses.ru<br>lovemessag.com<br>edarling.rumamb;<br>fotostrana.ru<br>beboo.ru                                                                                                    | ого до ста адресов, например]<br>а.ru                                                                                                    |                                                                                                    |
|                                                                                                    | ↑ Введите 1-100 поисковых запросов, нажмите<br>"Получить сайты конкурентов" и сформируй                                                                                                    | е на кнопку † Введите 1-10<br>те список Получить п                                                                                                    | ОО адресов конкурирующих сайтов, нажмите на<br>оисковые запросы конкурентов" и сформируйте                                                                                                    | кнопку                                                                                                    |
|                                                                                                    |                                                                                                    |                                                                                                    |                                                                                                    |                                                                                                    |
|                                                                                                    |                                                                                                    | + Вместе с за<br>• Стоп-сле<br>• Медиалл<br>• Сводка -                                                                                                    | просами вы получите БЕСПЛАТНЫЕ ОТЧЕТЫ:<br>ва — слова с низкой эффективностью ( <u>подроб</u><br>на — лучшие слова и сповосочетания ( <u>подроб</u><br>— быстрая оценка рекламных кампаний ( <u>подроб</u> | <u>Hee &gt;&gt;)</u><br>Hee >>)<br>Hee >>)                                                                                                    |
|                                                                                                    | ДИАГНОСТИКА РЕ<br>ЛОГИ • КАК ПОЛ'                                                                                                    | ЕКЛАМНЫХ КАМПАНИЙ • АНАЛИЗ РЕКЛАМЫ ПО 3.<br>УЧИТЬ ОТЧЕТ • КОНТАКТЫ • РАССЫЛКА •                                                                                                    | ANPOCAM<br>WORDSTAT                                                                                                    |                                                                                                    |
| НА                                                                                                    | ЙТИ СЛОВОСОЧЕТАНИЯ ПОДОБРАТЬ                                                                                                    | КЛЮЧЕВЫЕ ФРАЗЫ                                                                                                    |                                                                                                    |                                                                                                    |
| на<br>из запросов о                                                                                                    | йти словосочетания подобрать<br>со словами: браслеты                                                                                                    | КЛЮЧЕВЫЕ ФРАЗЫ                                                                                                    |                                                                                                    |                                                                                                    |
| на                                                                                                    | йти словосочетания подобрать<br>со словами: браслеты<br>Слова                                                                                                    | КЛЮЧЕВЫЕ ФРАЗЫ<br>Запросов                                                                                                    | Показов                                                                                                    |                                                                                                    |
| на                                                                                                    | йти словосочетания подобрать<br>со словами: браслеты<br>Слова<br>Всего                                                                                                    | КЛЮЧЕВЫЕ ФРАЗЫ<br>Запросов<br>2941<br>211                                                                                                    | Показов<br>4754<br>487                                                                                                    |                                                                                                    |
| на                                                                                                    | ИТИ СЛОВОСОЧЕТАНИЯ ПОДОБРАТЬ<br>со словами: браслеты<br>Слова<br>Всего<br>Браслеты руками                                                                                                    | КЛЮЧЕВЫЕ ФРАЗЫ<br>Запросов<br>2941<br>211<br>185                                                                                                    | Показов<br>4754<br>487<br>434                                                                                                    | R                                                                                                    |
| на<br>из запросов о<br>Ш<br>Ш                                                                                                    | ИТИ СЛОВОСОЧЕТАНИЯ ПОДОБРАТЬ<br>со словами: браслеты<br>Слова<br>Всего<br>Браслеты руками<br>Браслеты гранатовый                                                                                                    | КЛЮЧЕВЫЕ ФРАЗЫ<br>Запросов<br>2941<br>211<br>185<br>241                                                                                                    | Показов<br>4754<br>487<br>434<br>330                                                                                                    | R<br>R                                                                                                    |
| на<br>из запросов о<br><u>и</u><br><u>и</u><br><u>и</u>                                                                                                    | ЙТИ СЛОВОСОЧЕТАНИЯ         ПОДОБРАТЬ           со словами: браслеты         Слова           Всего         браслеты руками           браслеты гранатовый         браслеты купить           браслеты Купить         браслеты Купить                                                                                                    | КЛЮЧЕВЫЕ ФРАЗЫ<br>Запросов<br>2941<br>211<br>185<br>241<br>167                                                                                                    | Показов<br>4754<br>487<br>434<br>330<br>307                                                                                                    | R<br>R<br>R                                                                                                    |
| на<br>из запросов о<br><u><u><u><u></u></u></u><br/><u><u><u></u></u><br/><u><u><u></u></u><br/><u><u><u></u></u><br/><u><u></u></u><br/><u><u><u></u></u><br/><u><u></u></u><br/><u></u><br/><u></u></u></u></u></u></u> | ЙТИ СЛОВОСОЧЕТАНИЯ         ПОДОБРАТЬ           со словами: браслеты         Слова           Всего         браслеты руками           браслеты гранатовый         браслеты купить           браслеты бисера         браслеты мукские                                                                                                    | КЛЮЧЕВЫЕ ФРАЗЫ<br>Запросов<br>2941<br>211<br>185<br>241<br>167<br>145                                                                                                    | Показов<br>4754<br>487<br>434<br>330<br>307<br>236                                                                                                    | R<br>R<br>R<br>R<br>R                                                                                                    |
| на<br>из запросов о<br><u>Ш</u><br><u>Ш</u><br><u>Ш</u><br><u>Ш</u><br><u>Ш</u><br><u>Ш</u>                                                                                                    | Йти словосочетания         подобрать           со словами: браслеты         Слова           Всего         Браслеты руками           браслеты гранатовый         браслеты купить           браслеты Купить         браслеты Куские           браслеты мужские         браслеты запотые                                                                                                    | КЛЮЧЕВЫЕ ФРАЗЫ<br>Запросов<br>2941<br>211<br>185<br>241<br>167<br>145<br>124                                                                                                    | Показов<br>4754<br>487<br>434<br>330<br>307<br>236<br>199                                                                                                    | R<br>R<br>R<br>R<br>R<br>R<br>R                                                                                                    |
| на<br>из запросов о<br><u>Ш</u><br><u>Ш</u><br><u>Ш</u><br><u>Ш</u><br><u>Ш</u><br><u>Ш</u><br><u>Ш</u><br><u>Ш</u><br><u>Ш</u><br><u>Ш</u>                                                                                                    | ЙТИ СЛОВОСОЧЕТАНИЯ         ПОДОБРАТЬ           со словами: браслеты         Слова           Всего         браслеты руками           браслеты гранатовый         браслеты купить           браслеты Купить         браслеты Купить           браслеты осера         браслеты ужские           браслеты золотые         браслеты часы                                                                                                    | КЛЮЧЕВЫЕ ФРАЗЫ<br>2941<br>211<br>185<br>241<br>167<br>145<br>124<br>99                                                                                                    | Показов<br>4754<br>487<br>434<br>330<br>307<br>236<br>199<br>127                                                                                                    | R<br>R<br>R<br>R<br>R<br>R<br>R<br>R<br>R                                                                                                    |
| на<br>из запросов о<br>ш<br>ш<br>ш<br>ш<br>ш<br>ш<br>ш<br>ш<br>ш<br>ш<br>ш<br>ш<br>ш<br>ш<br>ш<br>ш                                                                                                    | ЙТИ СЛОВОСОЧЕТАНИЯ         ПОДОБРАТЬ           со словами: браслеты         Слова           Всего         браслеты руками           браслеты руками         браслеты купить           браслеты купить         браслеты бисера           браслеты мужские         браслеты золотые           браслеты цасы         браслеты цасы                                                                                                    | КЛЮЧЕВЫЕ ФРАЗЫ<br>Запросов<br>2941<br>211<br>185<br>241<br>167<br>145<br>124<br>99<br>65                                                                                                    | Показов<br>4754<br>487<br>434<br>330<br>307<br>236<br>199<br>127<br>112                                                                                                    | R<br>R<br>R<br>R<br>R<br>R<br>R<br>R<br>R<br>R<br>R                                                                                                    |
| HAI<br>U3 30000000<br>U<br>U<br>U<br>U<br>U<br>U<br>U<br>U<br>U<br>U<br>U<br>U<br>U                                                                                                    | ИТИ СЛОВОСОЧЕТАНИЯ ПОДОБРАТЬ<br>со словами: браслеты<br>Слова<br>Всего<br>браслеты руками<br>браслеты руками<br>браслеты купить<br>браслеты купить<br>браслеты купить<br>браслеты мужские<br>браслеты золотые<br>браслеты часы<br>браслеты целать<br>браслеты комаров                                                                                                    | КЛЮЧЕВЫЕ ФРАЗЫ<br>Запросов<br>2941<br>211<br>185<br>241<br>167<br>145<br>124<br>99<br>65<br>38                                                                                                    | Показов<br>4754<br>487<br>434<br>330<br>307<br>236<br>199<br>127<br>112<br>86                                                                                                    | R<br>R<br>R<br>R<br>R<br>R<br>R<br>R<br>R<br>R<br>R<br>R<br>R                                                                                                    |
| на<br>из запросов о                                                                                                    | ЙТИ СЛОВОСОЧЕТАНИЯ         ПОДОБРАТЬ           со словами: браслеты         Слова           Всего         браслеты руками           браслеты руками         браслеты купить           браслеты Купить         браслеты Купить           браслеты Купить         браслеты Купить | КЛЮЧЕВЫЕ ФРАЗЫ<br>2941<br>211<br>185<br>241<br>167<br>145<br>124<br>99<br>65<br>38<br>23                                                                                                    | Показов<br>4754<br>487<br>434<br>330<br>307<br>236<br>199<br>127<br>112<br>112<br>86<br>80                                                                                                    | R<br>R<br>R<br>R<br>R<br>R<br>R<br>R<br>R<br>R<br>R<br>R<br>R<br>R<br>R<br>R                                                                                                    |
| на<br>из запросов о<br>и<br>и<br>и<br>и<br>и<br>и<br>и<br>и<br>и<br>и<br>и<br>и<br>и<br>и<br>и<br>и<br>и<br>и<br>и                                                                                                    | ЙТИ СЛОВОСОЧЕТАНИЯ         ПОДОБРАТЬ           со словами: браслеты         Слова           Всего         браслеты руками           браслеты руками         браслеты купить           браслеты купить         браслеты мужские           браслеты золотые         браслеты целать           браслеты сделать         браслеты сделать           браслеты изована         браслеты сделать           браслеты изоваров         браслеты измбала                                                                                                    | КЛЮЧЕВЫЕ ФРАЗЫ<br>2941<br>211<br>185<br>241<br>167<br>145<br>124<br>99<br>65<br>38<br>23<br>38                                                                                                    | Показов<br>4754<br>487<br>434<br>330<br>307<br>236<br>199<br>199<br>127<br>112<br>86<br>80<br>80<br>66                                                                                                    | R<br>R<br>R<br>R<br>R<br>R<br>R<br>R<br>R<br>R<br>R<br>R<br>R<br>R<br>R                                                                                                    |
| на<br>из запросов о                                                                                                    | ЙТИ СЛОВОСОЧЕТАНИЯ         ПОДОБРАТЬ           со словами: браслеты         Слова           Всего         браслеты руками           браслеты пранатовый         браслеты купить           браслеты купить         браслеты мужские           браслеты мужские         браслеты золотые           браслеты сделать         браслеты сделать           браслеты изсы         браслеты изсы           браслеты сделать         браслеты шамбала           браслеты укачивания         браслеты укачивания                                                                                                    | КЛЮЧЕВЫЕ ФРАЗЫ<br>2941<br>211<br>185<br>241<br>167<br>145<br>124<br>99<br>65<br>38<br>23<br>38<br>30                                                                                                    | Показов<br>4754<br>487<br>434<br>330<br>307<br>236<br>199<br>127<br>112<br>112<br>86<br>80<br>66<br>66<br>63                                                                                              | R<br>R<br>R<br>R<br>R<br>R<br>R<br>R<br>R<br>R<br>R<br>R<br>R<br>R<br>R<br>R<br>R<br>R                                                                                                    |
| на<br>из запросов о                                                                                                    | ЙТИ СЛОВОСОЧЕТАНИЯ         ПОДОБРАТЬ           со словами: браслеты         Слова           Всего         браслеты руками           браслеты руками         браслеты купить           браслеты купить         браслеты купить           браслеты мужские         браслеты золотые           браслеты целать         браслеты целать           браслеты сделать         браслеты целать           браслеты шамбала         браслеты укачивания           браслеты укачивания         браслеты претение                                                                                                    | КЛЮЧЕВЫЕ ФРАЗЫ<br>2941<br>211<br>185<br>241<br>167<br>445<br>124<br>99<br>65<br>38<br>23<br>38<br>30<br>44                                                                                                    | Показов<br>4754<br>487<br>434<br>330<br>307<br>236<br>199<br>127<br>112<br>86<br>80<br>66<br>66<br>63<br>61                                                                                               | 8<br>8<br>8<br>8<br>8<br>8<br>8<br>8<br>8<br>8<br>8<br>8<br>8<br>8<br>8<br>8<br>8<br>8<br>8                                                                                                    |
| HAU<br>US 3300000 0<br>U<br>U<br>U<br>U<br>U<br>U<br>U<br>U<br>U<br>U<br>U<br>U<br>U                                                                                                    | ЙТИ СЛОВОСОЧЕТАНИЯ         ПОДОБРАТь           со словами: браслеты         Слова           Всего         браслеты руками           браслеты руками         браслеты купить           браслеты купить         браслеты бисера           браслеты иужские         браслеты сделать           браслеты сделать         браслеты иамбала           браслеты укачивания         браслеты плетение           браслеты остор         браслеты остор                                                                                                    | КЛЮЧЕВЫЕ ФРАЗЫ<br>2941<br>211<br>185<br>241<br>167<br>145<br>124<br>99<br>65<br>38<br>23<br>38<br>23<br>38<br>30<br>44<br>45                                                                                                    | Показов<br>4754<br>487<br>434<br>330<br>307<br>236<br>199<br>127<br>112<br>112<br>86<br>86<br>80<br>66<br>63<br>61<br>57                                                                                  | <ul> <li>8</li> <li>8</li> </ul> |
| HAI<br>US 330000000<br>U<br>U<br>U<br>U<br>U<br>U<br>U<br>U<br>U<br>U<br>U<br>U<br>U                                                                                                    | ИТИ СЛОВОСОЧЕТАНИЯ         ПОДОБРАТЬ           со словами: браслеты         Слова           Всего         6раслеты руками           браслеты руками         браслеты купить           браслеты купить         браслеты бисера           браслеты мужские         браслеты серелать           браслеты серелать         браслеты серебряный           браслеты измбала         браслеты укачивания           браслеты претение         браслеты орокег                                                                                                    | КЛЮЧЕВЫЕ ФРАЗЫ<br>2941<br>211<br>211<br>185<br>241<br>167<br>145<br>124<br>99<br>65<br>38<br>23<br>38<br>23<br>38<br>30<br>44<br>45<br>26                                                                                                    | Показов<br>4754<br>487<br>487<br>434<br>330<br>307<br>236<br>307<br>236<br>199<br>127<br>112<br>112<br>86<br>80<br>66<br>63<br>61<br>61<br>57<br>55                                                       | 8<br>8<br>8<br>8<br>8<br>8<br>8<br>8<br>8<br>8<br>8<br>8<br>8<br>8<br>8<br>8<br>8<br>8<br>8                                                                                                    |
| HAI<br>UIS SATIPOCOB O<br>UI<br>UI<br>UI<br>UI<br>UI<br>UI<br>UI<br>UI<br>UI<br>UI                                                                                                    | ЙТИ СЛОВОСОЧЕТАНИЯ         ПОДОБРАТЬ           со словами: браслеты         Слова           Всего         браслеты руками           браслеты руками         браслеты купить           браслеты Купить         браслеты Купить           браслеты Купить         браслеты Купить | КЛЮЧЕВЫЕ ФРАЗЫ<br>2941<br>211<br>185<br>241<br>167<br>145<br>124<br>99<br>65<br>38<br>23<br>38<br>30<br>44<br>45<br>26<br>29                                                                                                    | Показов<br>4754<br>487<br>434<br>330<br>3307<br>236<br>199<br>127<br>112<br>112<br>112<br>86<br>80<br>66<br>66<br>63<br>61<br>61<br>57<br>55<br>55<br>48                                                  | 8<br>8<br>8<br>8<br>8<br>9<br>8<br>9<br>8<br>8<br>8<br>8<br>8<br>8<br>9<br>8<br>9<br>8<br>9<br>8                                                                                                    |
| HAI<br>UI3 33010000 0<br>UI<br>UI<br>UI<br>UI<br>UI<br>UI<br>UI<br>UI<br>UI<br>UI                                                                                                    | ЙТИ СЛОВОСОЧЕТАНИЯ         ПОДОБРАТЬ           со словами: браслеты         Слова           Всего         браслеты руками           браслеты руками         браслеты купить           браслеты купить         браслеты купить           браслеты мужские         браслеты запотые           браслеты сделать         браслеты сделать           браслеты сделать         браслеты сдерать           браслеты сребряный         браслеты укачивания           браслеты плетение         браслеты ормег           браслеты ромег         браслеты кожаные                                                                                                    | КЛЮЧЕВЫЕ ФРАЗЫ<br>Запросов<br>2941<br>211<br>185<br>241<br>167<br>145<br>124<br>99<br>65<br>38<br>23<br>38<br>23<br>38<br>23<br>38<br>23<br>38<br>23<br>38<br>23<br>38<br>23<br>38<br>23<br>23<br>38<br>23<br>23<br>23<br>23<br>23<br>23<br>23<br>23<br>23<br>23 | Показов<br>4754<br>487<br>434<br>330<br>307<br>236<br>199<br>127<br>112<br>112<br>86<br>80<br>66<br>66<br>63<br>61<br>61<br>57<br>55<br>55<br>48<br>48                                                    | R<br>R<br>R<br>R<br>R<br>R<br>R<br>R<br>R<br>R<br>R<br>R<br>R<br>R<br>R<br>R<br>R<br>R<br>R                                                                                                    |

#### НЕ используйте!

- негативные ключевые фразы (магнитные браслеты негативные отзывы, магнитные браслеты лохотрон итд)
- ключевые фразы не относящиеся к Вашей ЦА (бизнес с Amway, книга гранатовый браслет итд)

#### Правило: 1 ключевая фраза для 1 объявления!

#### V) «Минусовка»

Для того, чтобы отсечь Не ЦА ключевые фразы необходимо обработать минус- словами.

Для подбора минус-слов используем ресурсы:

- <u>http://advse.ru/</u>
- <u>https://direct.yandex.ru/registered/main.pl?cmd=showCamps</u> Яндекс Директ- Прогноз Бюджета

| Яндекс         | Директ Метрика Рекламная сеть Маркет Касса Баян Деньги ещё<br>ДИРЕКТ                                | <mark>eurasia.pro</mark><br>Уведомления |
|----------------|----------------------------------------------------------------------------------------------------|-----------------------------------------|
|                | Мои кампании <u>Создать кампанию</u> <u>Подбор слов</u> <u>Прогноз бюджета</u> <u>АРІ Клуб Блог</u> |                                         |
|                | Мои кампании 4.88 +                                                                                 |                                         |
|                | Тип кампании: Все ч качество аккаунта?                                                              |                                         |
|                | <u>Общий счёт</u> : 0.00 руб. доплатить                                                             |                                         |
| Активные Архи  | в Все Платежи и документы                                                                           | Настройки пользователя                  |
| Р Найти кампан | MIO                                                                                                 |                                         |

- 1. Берем уже подготовленную ключевую фразу и переходим в Яндекс Директ- Прогноз бюджета
- 2. Вносим фразу в поле «Подберите ключевые Фразы» и нажимаем кнопку «Посчитать»

| 2. Выберите параметры                 | расчета                                                                                                    |                                                                              |
|---------------------------------------|----------------------------------------------------------------------------------------------------|------------------------------------------------------------------------------|
| Выбраны параметры:<br><u>изменить</u> | Прогноз на период: 30 дней                                                                                                    |                                                                              |
| 3. Подберите ключевые                 | фразы                                                                                                    |                                                                              |
| Объявления будут показываться         | по всем запросам, целиком содержащим заданные ключевые фразы.                                                                 |                                                                              |
| Ключевые фразы:<br><u>подобрать</u>   | health bracelet                                                                                                    | Подсказки <u>скрыть</u><br>Нет подсказок для данного набора<br>ключевых фраз |
| Елицый набор минис-гора               | 4081 <u>упорядочить</u> Зочистить<br>✓ автоматическая корректировка фраз минус-словами<br>✓ автоматическая фиксация стоп-слов | ← все подходят                                                               |
| сдиный насор минус-слов               |                                                                                                    |                                                                              |
|                                       | Посчитать                                                                                                    |                                                                              |

3. Теперь эту фразу необходимо «Уточнить»

|     |       |                            |                                                              |                  |                         |            |         | Выбрать  | позицию: | 1-е спецразмещение<br>2-е спецразмещение<br>спецразмещение<br>1-ое место<br>гарантированные пока |
|-----|-------|----------------------------|--------------------------------------------------------------|------------------|-------------------------|------------|---------|----------|----------|--------------------------------------------------------------------------------------------------|
|     |       | 002251                     |                                                              | Прогноз средней  | Списываемая сумма у е   |            | Прогноз | Прогноз  | Прогноз  | Прогн                                                                                            |
|     |       | Фразы                      | Позиция –                                                    | цены клика, у.е. | Списываемая сумма, у.е. |            | UTR, 70 | TIUKd3UB | KJIVIKOB | оюджета, у.                                                                                      |
|     |       |                            | 1-е спецразмещение                                           | 0.24             | 0.24                    | $\bigcirc$ | 8.60    |          | 8        | 19                                                                                               |
|     |       | измени                     | ть 2-е спецразмещение                                        | 0.24             | 0.24                    | $\odot$    | 8.60    |          | 8        | 1.                                                                                               |
| X   |       | health bracelet 🛛 🚽 уточни | ъ спецразмещение                                             | 0.24             | 0.24                    | $\bigcirc$ | 8.60    | 93       | 8        | 1.                                                                                               |
|     |       | подобр                     | ать 1-ое место                                               | 0.02             | 0.02                    | ۲          | 7.53    |          | 7        | 0.                                                                                               |
|     |       |                            | гарантированные показы                                       | 0.01             | 0.01                    | $\bigcirc$ | 4.30    |          | 4        | 0.                                                                                               |
|     |       |                            | <b>Итого на 30 дней:</b><br>* 1 у.е. = 30 руб. с учетом НДС. |                  |                         |            |         | 93       | 7        | 0.1<br>(4.20 py6                                                                                 |
| Спи | сок ф | 0.43 ►                     |                                                              |                  |                         |            |         |          | ×        | экспортировать в .)                                                                              |

4. Вам будут показаны все фразы, которые выходят по данному запросу. Чтобы добавить минус слова, поставьте галочку в графе «Словосочетания» и нажмите «Применить»

| Яндекс               | статистика запросов                                                                                       |       |
|----------------------|----------------------------------------------------------------------------------------------------|-------|
| Ключевая фраза :     | health bracelet -sports -инструкция -замена -батарейки                                                    |       |
| Регион :             | Россия, СНГ (исключая Россию), Европа, Азия, Африка, Северная Америка, Южная Америка, Австрали<br>Океания | ян    |
| Количество показов : | 93 пересчитать                                                                                            |       |
| Словосочетание       | п                                                                                                    | оказы |
| I health bracelet    |                                                                                                    | 93    |
| health sports brace  | elet                                                                                                    | 43    |
| health sports brace  | elet инструкция                                                                                           | 14    |
| health sports brace  | elet замена батарейки                                                                                     | 7     |
|                      |                                                                                                    |       |

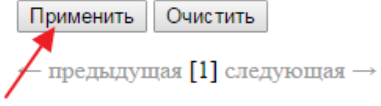

5. Вверху Вы увидите список Минус-слов. Минус – слова отделяются от ключевой фразы и друг от друга при помощи «пробела» и «тире» ( -)

| Integration and the second second s |  | https://direct. | yandex.ru | /registered/ | /main. | .PIf8XTG | iohChq | Ldi1.p |  |
|----------------------------------------------------------------------------------------------------|--|-----------------|-----------|--------------|--------|----------|--------|--------|--|
|----------------------------------------------------------------------------------------------------|--|-----------------|-----------|--------------|--------|----------|--------|--------|--|

| <mark>Я</mark> ндек                     | статистика запросов                                                                                          |
|-----------------------------------------|----------------------------------------------------------------------------------------------------|
| Ключевая фраза :                        | health bracelet -sports -инструкция -замена -батарейки                                                       |
| Регион :                                | Россия, СНГ (исключая Россию), Европа, Азия, Африка, Северная Америка, Южная Америка, Австралия и<br>Океания |
| Количество показов :                    | 93 пересчитать                                                                                               |
| Словосочетание                          | Показы                                                                                                    |
| I health bracelet                       | 93                                                                                                    |
| <ul> <li>health sports brack</li> </ul> | 43 da                                                                                                    |
| <ul> <li>health sports brack</li> </ul> | celet инструкция 14                                                                                          |
| health sports brack                     | celet замена батарейки 7                                                                                     |
| Применить Очи                           | стить                                                                                                    |
| ← предыдущая [1                         | ] следующая $ ightarrow$                                                                                     |

6. Снова переходим в Яндекс Директ- «Прогноз бюджета». Напротив ключевой фразы нажимаем «Изменить»- Копируем фразу с Минус-словами и заходим на сайт и выбираем категорию «Wordstat» <u>http://advse.ru/</u>

| Статистика поисковой рекламы в Яндексе & Google                                                                                                   |                                                                                                    |  |  |
|----------------------------------------------------------------------------------------------------|----------------------------------------------------------------------------------------------------|--|--|
| КТО ОНИ,<br>твои конкуренты?                                                                                                    | ПО КАКИМ ЗАПРОСА<br>ВИДНА ИХ РЕКЛАМА?                                                                                                    |  |  |
| Это сайты, чья реклама есть в Яндексе и Google в ответ на целевые<br>для вашего сайта поисковые запросы.                                          | Быстрое получение списка поисковых запросов, по кото рекламируются конкуренты.                                                                                                    |  |  |
| [Ведите от одного до ста запросов, например]<br>знакомства<br>сайт знакомств<br>секс знакомства<br>знакомства мамба<br>знакомства без регистрации | [Введите от одного до ста адресов, например]<br>kisses.ru<br>lovemessag.com<br>edarling.rumamba.ru<br>fotostrana.ru<br>beboo.ru                                                                                                    |  |  |
| † Введите 1-100 поисковых запросов, нажмите на кнопку<br>"Получить сайты конкурентов" и сформируйте список.                                       | ↑ Введите 1-100 адресов конкурирующих сайтов, наж<br>"Получить поисковые запросы конкурентов" и сфор                                                                                                    |  |  |
| ПОЛУЧИТЬ САЙТЫ КОНКУРЕНТОВ                                                                                                    | получить запросы конкурентов                                                                                                    |  |  |
|                                                                                                    | <ul> <li>Вместе с запросами вы получите БЕСПЛАТНЫЕ О<br/><ul> <li>Стоп-слова — слова с низкой эффективностью<br/><ul> <li>Медиаплан — лучшие слова и словосочетания,<br/><ul> <li>Сводка — быстрал оценка рекламных кампаний</li> </ul> </li> </ul></li></ul></li></ul> |  |  |
| получить сайты конкурентов                                                                                                    | получить запросы конкуренто<br>+ Вместе с запросами вы получите БЕСПЛАТНЫЕ<br>• Стоп-слова — слова с низкой эффективность<br>• Медиаплан — лучшие слова и с повосочетами<br>• Сводка — быстрая оценка рекламных кампани                                                 |  |  |

7. В первое поле вводим ключевую фразу, во второе Минус-слова и нажимаем «Подобрать Ключевые фразы».

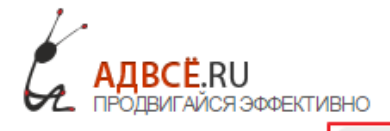

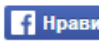

личны

Ничего не найдено

## Словосочетания в поисковых запросах

<u>Как работает Wordstat</u>

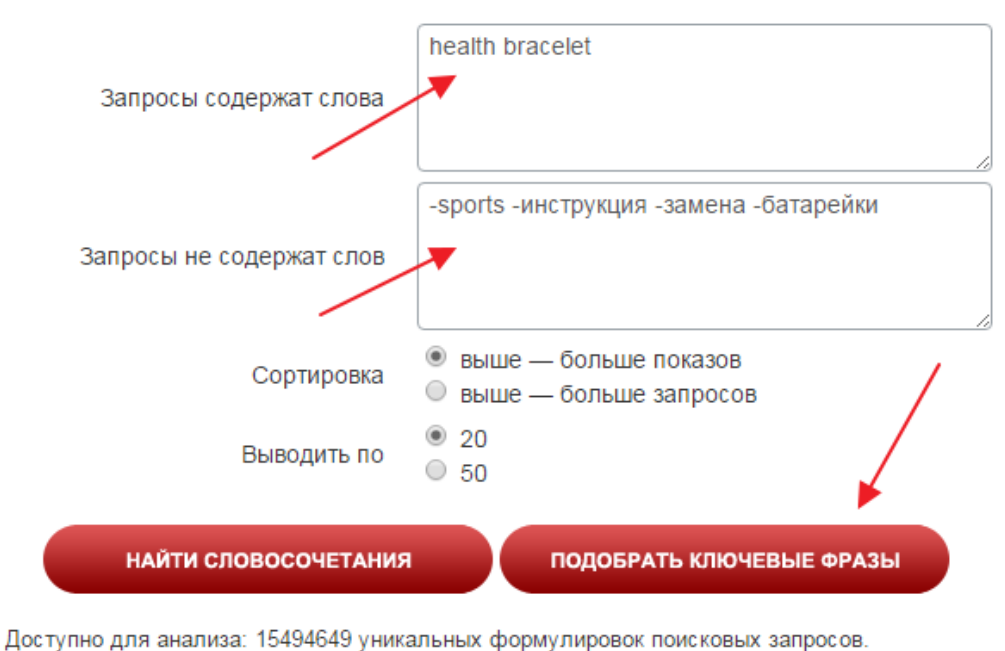

- Если Вам пишут что «Ничего не найдено», значит эта фраза «чистая» и вы применяете к ней эти Минус-слова.
- Если внизу появляется список фраз- добавьте эти слова, разделяя друг с другом при помощи «пробела» и «тире» (-)
- 8. Подберите Минус слова для каждой ключевой фразы.